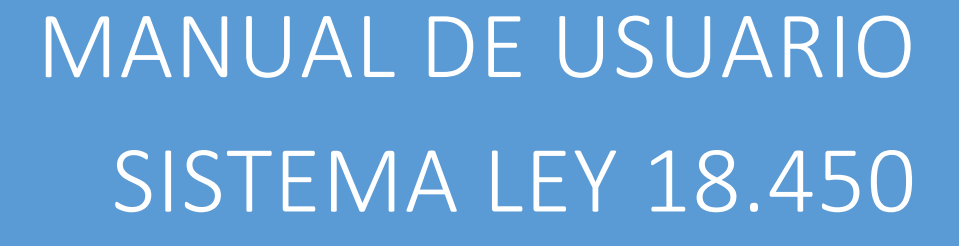

CNR Ministerio de Agricultura

Comisión Nacional de Riego

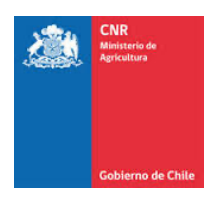

# TABLA DE CONTENIDO

| INTF | RODUCCIÓN                                      | 3                             |
|------|------------------------------------------------|-------------------------------|
| 1.   | Ingreso Solicitud de Prorroga                  | 4                             |
| 2.   | Revisión Solicitud de Prorroga                 | ¡Error! Marcador no definido. |
| 3.   | Revisar el Estado de una Solicitud de Prórroga | 8                             |

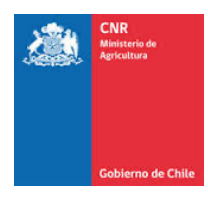

# INTRODUCCIÓN

El presente manual tiene como finalidad servir de apoyo, tanto al consultor como al funcionario rol DOH en la gestión del proceso de Prórroga en la plataforma electrónica de la Ley de Fomento al Riego, describiendo paso a paso la manera de cómo realizar dicho proceso.

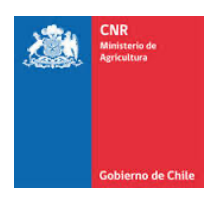

## 1. INGRESO SOLICITUD DE PRÓRROGA

### 1.1. INGRESO DE PRÓRROGA

Para poder ingresar una solicitud de Prórroga en el SEP, se debe ir al menú "Supervisión / Inspección Obras / Prórroga"

| Ing | reso Prorroga   | Mis solicitudes | a de Prorroga          |            |                    |         |                                                        |                      |              |                   |
|-----|-----------------|-----------------|------------------------|------------|--------------------|---------|--------------------------------------------------------|----------------------|--------------|-------------------|
| h   | ngreso Prorrog  | а               |                        |            |                    |         |                                                        |                      |              |                   |
|     | -Seleccione R   | lecurso         |                        |            | Código Proyecto    |         |                                                        | -Seleccione Concurso |              | ,                 |
|     |                 |                 |                        |            |                    |         |                                                        |                      |              |                   |
|     | -Seleccione N   | l" Bono         |                        |            | Beneficiario       |         |                                                        |                      |              |                   |
|     |                 |                 |                        |            |                    |         |                                                        |                      |              |                   |
| h   | <b>Q</b> Buscar |                 |                        |            |                    |         |                                                        |                      |              |                   |
|     |                 |                 |                        |            |                    |         |                                                        |                      |              |                   |
|     | <u>ආ</u> හූ ල   | ⊕ □             |                        |            |                    |         |                                                        |                      |              |                   |
|     |                 |                 |                        |            |                    |         |                                                        |                      |              | Buscar:           |
|     | Ingreso Pr      | orroga 🕸        | Código de Concurso 🛛 🕸 | Recurso 11 | Código de Proyecto | Nº Bono | Solicitantes                                           | Comuna 11            | Fecha Bono 👫 | Fecha Vencimiento |
|     |                 |                 | 20-2008                | Ley        | 20-2008-07-055     | 16668   | Constanza Santa María Welkner                          | TENO                 | 19-11-2008   | 19-11-2009        |
|     |                 |                 | 20-2008                | Ley        | 20-2008-06-006     | 17317   | Comercializadora Internacional<br>Palo Alto Chile S.A. | LOLOL                | 19-11-2008   | 19-11-2009        |
|     |                 |                 | 03-2010                | Ley        | 03-2009-08-007     | 16582   | Oscar Enrique Serrano López de<br>Heredia              | SAN CARLOS           | 05-08-2010   | 06-08-2011        |

En dicha página, encontramos 2 pestañas:

| Ingreso Prorroga | Mis solicitudes de Prorroga |  |
|------------------|-----------------------------|--|
| Ingreso Prorrog  | ja                          |  |
| -Seleccione F    | Recurso                     |  |
| -Seleccione N    | N° Bono                     |  |

La pestaña "Ingreso Prórroga" nos permitirá ingresar una solicitud de prórroga a un proyecto que cuente con la solicitud de inicio de obra en el SEP, mientras que la pestaña "Mis solicitudes de Prorroga" nos muestra el estado en el que se encuentra una solicitud ya ingresada al SEP.

Los filtros que tiene el proceso de solicitud de prorroga son:

| greso Prorroga         |                 |                       |
|------------------------|-----------------|-----------------------|
| -Seleccione Recurso- * | Código Proyecto | -Seleccione Concurso- |
| Selections N*Bono *    | Pro Civit       |                       |

**Seleccione Recurso**: Nos permite filtrar por un recurso al que puede pertenecer un proyecto (Ley, Ley II, GORE, Pequeña Agricultura,CONADI)

Código Proyecto: Permite filtrar por un Código CNR de proyecto
 Seleccione Concurso: Permite filtrar por un concurso en particular
 Seleccione N° Bono: Permite filtrar por un número de bono en particular
 Beneficiario: Permite filtrar por el nombre de un beneficiario

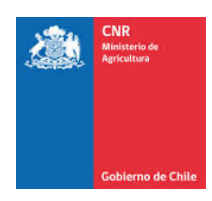

La grilla de resultado es donde se muestran los proyectos que cumplan con el criterio de búsqueda, el cual es que un proyecto tenga inicio de obra, el bono se encuentre vigente y no tenga recepción de obra.

| 4 8 8 <del>8</del> 0 |                    |            |                    |           |                                                        |            |              |                  |
|----------------------|--------------------|------------|--------------------|-----------|--------------------------------------------------------|------------|--------------|------------------|
|                      |                    |            |                    |           |                                                        |            |              | Buscar:          |
| Ingreso Prorroga 🛛 👫 | Código de Concurso | Recurso II | Código de Proyecto | Nº Bono 🏦 | Solicitantes 11                                        | Comuna 👫   | Fecha Bono 👫 | Fecha Vencimient |
| 0                    | 20-2008            | Ley        | 20-2008-07-055     | 16668     | Constanza Santa Maria Welkner                          | TENO       | 19-11-2008   | 19-11-2009       |
| 0                    | 20-2008            | Ley        | 20-2008-06-006     | 17317     | Comercializadora Internacional<br>Palo Alto Chile S.A. | LOLOL      | 19-11-2008   | 19-11-2009       |
| 0                    | 03-2010            | Ley        | 03-2009-08-007     | 16582     | Oscar Enrique Serrano López de<br>Heredia              | SAN CARLOS | 05-08-2010   | 06-08-2011       |
| 0                    | 03-2010            | Ley        | 03-2009-08-008     | 16581     | Oscar Enrique Serrano López de<br>Heredia              | SAN CARLOS | 05-08-2010   | 06-08-2011       |

Para ingresar la solicitud de prórroga, se debe hacer clic en el icono azul con un "+" que se encuentra a la izquierda de la fila de un proyecto, bajo la columna "Ingreso de Prórroga"

| Ingreso Prorroga 🛛 🖺 | Código de Concurso 🛛 🕕 | Recurso 👫 | Código de Proyecto |  |
|----------------------|------------------------|-----------|--------------------|--|
|                      | 20-2008                | Ley       | 20-2008-07-055     |  |
| 0                    | 20-2008                | Ley       | 20-2008-06-006     |  |
| 0                    | 03-2010                | Ley       | 03-2009-08-007     |  |

Una vez que se presiona dicho botón, aparecerá la siguiente ventana:

| igresar Prorroga               |                                      |                        |           |        |                  |
|--------------------------------|--------------------------------------|------------------------|-----------|--------|------------------|
| Antecedentes de la pro         | оггода                               |                        |           |        |                  |
| Código Proyecto: 20-2          | 008-07-055                           | N° Bono: 16668         |           |        |                  |
| Beneficiario: Constanz         | a Santa María Welkner                | Fecha Bono: 19-11-2008 |           |        |                  |
| Motivo *:                      |                                      |                        |           |        |                  |
| 0 caracteres<br>Guardar Motivo | Carta Tino                           |                        |           |        | 11.              |
| Examinar No s                  | se ha seleccionado ningún archivo.   |                        |           |        |                  |
| Carta Prorroga                 |                                      | Subir Cart             | a prorrog | a E    | inviar Solicitud |
| N° <u>I≞</u>                   | No                                   | mbre                   | 11        |        | tl.              |
|                                | Ningún dato dis                      | ponible en esta tabla  |           |        |                  |
| Mostrando registros de         | el 0 al 0 de un total de 0 registros |                        |           |        |                  |
|                                |                                      |                        | An        | terior | Siguiente        |

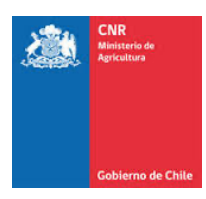

Donde,

- 1. Primero se debe ingresar un motivo por el cual se está solicitando una prórroga.
- 2. Se debe presionar el botón "Guardar Motivo" para que este quede registrado en el SEP.
- 3. Se puede descargar una carta tipo de solicitud de prórroga presionando el botón "Carta Tipo".
- 4. Se debe presionar el botón "Examinar" para poder seleccionar el archivo PDF que es la solicitud de prorroga firmada por el beneficiario o por el representante legal del beneficiario y es persona jurídica.
- 5. Se debe presionar el botón "Subir Carta prorroga" para que esta se cargue en el SEP y aparezca en la grilla "Carta Prórroga", pudiendo ver que carta se subió y en el caso de requerirlo, borrarla para subir una nueva carta.
- 6. Por último, se debe presionar el botón "Enviar Solicitud" para finalizar el proceso de envío de solicitud de prórroga.

#### Imagen de todos los antecedentes ingresados.

| sar Prorroga                    | 3            |                                                    |                       |                      |                 |
|---------------------------------|--------------|----------------------------------------------------|-----------------------|----------------------|-----------------|
| ntecedentes                     | de la        | prorroga                                           |                       |                      |                 |
| idigo Proye                     | cto: 20      | -2008-07-055                                       | Nº Bono: 16668        |                      |                 |
| eneficiario: C                  | Consta       | nza Santa María Welkner                            | Fecha Bono: 19-11-200 | 8                    |                 |
| otivo *:                        |              |                                                    |                       |                      |                 |
| prueba soli                     | citud d      | le prorroga                                        |                       |                      |                 |
| / 1000<br>Guardar Mo<br>Examina | tivo<br>ar N | Carta Tipo<br>o se ha seleccionado ningún archivo. |                       |                      |                 |
|                                 |              |                                                    |                       | Subir Carta prorroga | Enviar Solicitu |
| Carta Pror                      | roga         |                                                    |                       |                      |                 |
| N°                              | Į1           | Non                                                | nbre                  | 11                   | 1               |
| 1                               |              | 23110_carta_prorroga_pac.pdf                       |                       |                      | â 🔒             |
| ostrando reg                    | gistros      | del 1 al 1 de un total de 1 registros              |                       |                      |                 |
|                                 |              |                                                    |                       | Anterior             | Siguiento       |

Cerrar

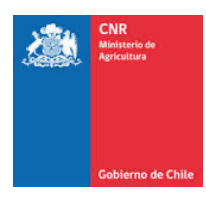

Imagen una vez que se finaliza la solicitud de prórroga.

| Consultor Cinque Terre | ¥ |  |
|------------------------|---|--|
|                        |   |  |

Si revisamos la pestaña "Mis Solicitudes de Prórroga" y filtramos por el Código Proyecto de una solicitud de Prórroga ingresada, la ventana nos mostrará:

| Ingreso Prorroga Mis solicito  | ides de Prorroga           |                      |           |                                  |          |              |                 |                   |            |                     |
|--------------------------------|----------------------------|----------------------|-----------|----------------------------------|----------|--------------|-----------------|-------------------|------------|---------------------|
| Mis solicitudes de Prorroga    |                            |                      |           |                                  |          |              |                 |                   |            |                     |
| Seleccione Recurso             |                            |                      | * 2       | 0-2008-07-055                    |          |              | Seleccione      | Concurso          |            | ,                   |
| -Seleccione N* Bono-           |                            |                      | *) B      | leneficiario                     |          |              |                 |                   |            |                     |
| Q, Buscar                      |                            |                      |           |                                  |          |              |                 |                   |            |                     |
| ☎ 🕱 🗷                          | ₽□                         |                      |           |                                  |          |              |                 |                   | Busc       | ar:                 |
| Código de<br>Concurso IL       | Recurso 11                 | Código de Proyecto 🛙 | Nº Bono ↓ | Solicitantes                     | Comuna 🏦 | Fecha Bono 🕼 | Fecha Solicitud | Fecha Vencimiento | Estado 💵   | Resolución Prorroga |
| 20-2008                        | Ley                        | 20-2008-07-055       | 16668     | Constanza Santa María<br>Welkner | TENO     | 19-11-2008   | 08-08-2022      | 19-11-2009        | En proceso |                     |
| Mostrando registros del 1 al 1 | de un total de 1 registros |                      |           |                                  |          |              |                 |                   |            |                     |

Donde se puede apreciar el estado de la solicitud de Prórroga ingresada.

Recibirá un correo indicando que se ingresó correctamente la solicitud de prórroga en el SEP.

| Solicitud de Prórroga                                                          | Recibidos ×                                                                           |                                             |             | 8      | Ľ |
|--------------------------------------------------------------------------------|---------------------------------------------------------------------------------------|---------------------------------------------|-------------|--------|---|
| CNR <no-reply@cnr.gob.cl> <u>Anular su</u><br/>para mí ▼</no-reply@cnr.gob.cl> | uscripción                                                                            | 15:54 (hace 2 minutos)                      | ☆           | ←      | : |
| CNR<br>Ministerio de<br>Agricultura<br>Gobierno de Chile                       | Si no puedes ver este mensaje haz c                                                   | lic <u>aquí</u>                             |             |        |   |
| Estimado(a): Consultor                                                         |                                                                                       |                                             |             |        |   |
| Mediante el presente, se notifio<br>2008-07-055, del beneficiario              | ca del ingreso en el SEP de la solicitud de<br>Constanza Santa María Welkner con fecl | e prórroga para el proyec<br>na 08-08-2022. | to N.º 2    | 0-     |   |
| Saluda atentamente,<br>Comisión Nacional de Riego                              |                                                                                       |                                             |             |        |   |
| Este correo electrónico fue enviado a g                                        | <u>asenjo.consultor@gmail.com</u> vía <u>ITD Chile</u> por encarg                     | go de nuestro cliente Comisión N            | lacional de | Riego. |   |
|                                                                                | Dirección: Alameda 1449 Torre 1, Piso 4                                               |                                             |             |        |   |

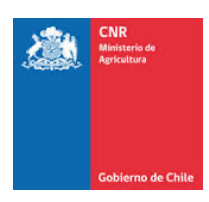

# 2. REVISAR EL ESTADO DE UNA SOLICITUD DE PRÓRROGA

Para poder revisar en el SEP el estado de una solicitud de prórroga, el usuario consultor debe ir al menú "Supervisión / Inspección Obra / Prórroga" y seleccionar la pestaña "Mis solicitudes de Prorroga", donde al filtrar por un proyecto podrá ver:

| Mis solicitudes de Piorroga<br>-Stécolone Rearra-                                                                                                    |
|----------------------------------------------------------------------------------------------------|
| -Stilectone Recurs- * 20 2008-07-465 -Stilectone Cencurs-                                                                                                    |
|                                                                                                    |
| -Seleccione N° Bono-     *) Beneficiario                                                                                                    |
| Q Baser                                                                                                    |
|                                                                                                    |
| Código de<br>Concurso II Recurso II Código de Proyecto II W Bono II Solicitantes II Comuna II Fecha Bono II Fecha Solicitud II Fecha Solicitud II Estado II Resolución Promogr |
| 28-2008 Ley 20-2008-07-665 16668 Constance Santa María TENO 19-11-2008 86-08-2022 19-11-2009 Aceptada<br>Welkner                                                               |

Al final de la grilla de resultado, el campo "Estado" y el campo "Resolución Prorroga"

| Estado   | 11 | Resolución Prorroga |
|----------|----|---------------------|
| Aceptada |    | 0                   |

Donde en el campo "Estado" podrá saber si la solicitud de prorroga esta "En Proceso", "Aceptada", "Rechazada".

Si la prórroga es "Aceptada", en el campo "Resolución Prórroga" podrá descargar y ver la resolución que aprueba la prórroga.